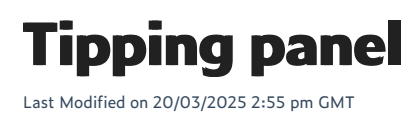

The Tipping Panel at checkout allows customers to easily add a tip for the driver or cashier as a token of appreciation for their service. This feature provides a convenient way to support delivery personnel or instore staff directly during the ordering process.

## **Enabling Tipping Panel**

## Steps:

- 1. Open your POS, create a new item and name it **Driver Tip**. Ensure it is made available on the webstore.
- Then open WebStore Manager, go to Fulfillment & Taxes > General Setup > select the country. Now
  you are brought to an interface that allows you to select a product from your store that will be
  displayed in the order summary.
- 3. Go to the section **Configure and select the product used for Tipping** and choose the item you've just created on your POS for this purpose.

| Tipping Panel Configurat                                                                                                    | ion                                                                                                 |                                                  |                                                 |                                                                                                |            |
|----------------------------------------------------------------------------------------------------|----------------------------------------------------------------------------------------------------|--------------------------------------------------|-------------------------------------------------|------------------------------------------------------------------------------------------------|------------|
| <ul> <li>The Tipping panel is a panel on the checkout that allows</li> <li>This interface allows you to select a product from your</li> <li>If checked, the customer can enter an amount for the tip</li> </ul> | s the shopper to add a tip for<br>store that will be displayed in<br>p, which is added to their bas | the driver to their<br>the panel. The pr<br>ket. | order. You can edit tl<br>oduct is displayed on | he template in the Edit Templates panel or by click<br>the checkout with a checkbox beside it. | ting here. |
| Tipping Panel Settings                                                                                                    |                                                                                                    |                                                  |                                                 |                                                                                                |            |
| Enable the Tipping Panel on the checkout page                                                                                                    | Tipping Panel name                                                                                  | Tip the driver                                   |                                                 |                                                                                                |            |
| Require a tip on the order.                                                                                                    | Message displayed if                                                                                | a tip is required                                | Tip here please                                 |                                                                                                |            |
| This input will search for products on your store by <b>Product</b> similar for clarity. Simply start typing the product name and                                                                               | Name. The product name wi<br>I select the product from the                                          | ill appear on order<br>list that appears.        | s, so it is recommend                           | ed you name it "Driver Tip" or                                                                 |            |
| Driver tip                                                                                                    | Selected Product for                                                                                |                                                  | ertip                                           |                                                                                                |            |
| Displaying the Tipping Panel                                                                                                    |                                                                                                    |                                                  |                                                 |                                                                                                |            |
| Shipping Methods displaying the Tipping Panel<br>• New Shipping Carrier - New Shipping Carrier<br>• Delivery - New Service<br>• 24h delivery - 24h delivery                                                     | Show the Tipping F                                                                                  | Panel on "24h deliv                              | very – 24h delivery"                            |                                                                                                |            |
| S                                                                                                    | ave Form                                                                                            |                                                  |                                                 |                                                                                                |            |

4. Scroll down to the **Fulfillment methods** section and navigate to the **shipping method** for which you'd like to enable the tipping panel, go to **Tipping Panel** section, click **Configure**.

| Fulfillment Methods 🌣 add fulfillment method      |
|---------------------------------------------------|
|                                                   |
| New Shipping Carrier - New Shipping Carrier       |
| Pick up in Store – Pick up in Store               |
| 24h delivery - 24h delivery                       |
| Available to:United States                        |
| Calculation Method:By Weight                      |
| Range:Up to maximum of 100                        |
| Shipping Integration: None. Change                |
| Shipping Schedule:Configure                       |
| Tipping Panel:Configure                           |
| Shipping Rules:No Rules defined Add Shipping Rule |
| Delete Close                                      |

- 5. Make sure you have ticked the box **Show the Tipping Pane**l on the selected delivery method.
- 6. It is also possible to make tipping obligatory once you tick the Require a tip on the order checkbox.
- 7. **Save the form** and the tipping panel should now be available at your checkout, if the customer selects the shipping method with an enabled tipping panel.

| Tip the drive       | r                              |  |
|---------------------|--------------------------------|--|
| Show your support   | by adding a tip to your order. |  |
|                     |                                |  |
|                     |                                |  |
| Yes, I would like t | to add a up.                   |  |